## **Configuring Teamphoria**

Configuring Teamphoria for SSO enables administrators to manage their users using Citrix Gateway. Users can securely log on to Teamphoria using their enterprise credentials.

To configure Teamphoria for SSO through SAML, follow the steps below:

- 1. In a browser, type the URL, https://<yourdomainname>.teamphoria.com/ and press **Enter**.
- 2. Type the credentials, and click **Sign In**.

| teamph                 | oria!            |
|------------------------|------------------|
| SIGN IN                |                  |
| ORGANIZATION DOMAIN    |                  |
| tteamphoria.com (chang | je)              |
| EMAIL ADDRESS          |                  |
|                        |                  |
| PASSWORD               |                  |
|                        |                  |
| √ Stay signed in       | Forgot password? |
| SIGN IN                |                  |

3. On the Activity page, click **Admin Settings** in the left pane.

| NILKANTH  |                                  | ACTIVITY   MY FEED                                              |
|-----------|----------------------------------|-----------------------------------------------------------------|
|           |                                  | Engage with your team!     Send an award     Vent a frustration |
|           | teamphoria!                      |                                                                 |
| ത്        | Activity Feed                    |                                                                 |
|           | Feed<br>Leaderboard<br>TV Stream |                                                                 |
| ©<br>උ    | My Profile<br>Organization       |                                                                 |
| ද<br>ද    |                                  |                                                                 |
| රු<br>දි  | Communication Team Members       |                                                                 |
| 0000      | Reports & Analytics              |                                                                 |
| <u>نې</u> | Admin Settings                   |                                                                 |

4. On the Admin Settings page, click **Single Sign-On** under the Integrations Section.

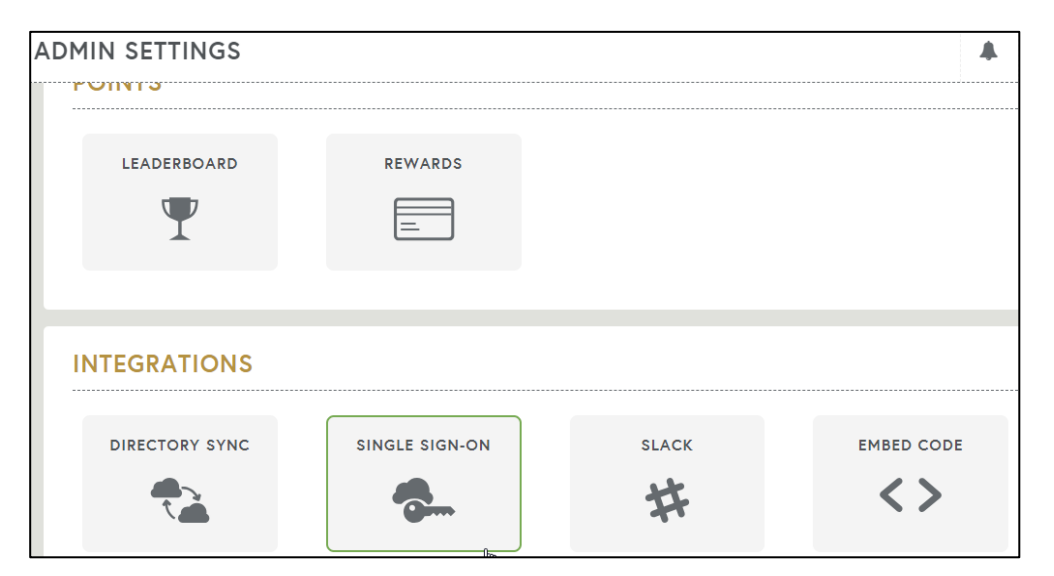

5. Click Add New Identity Provider.

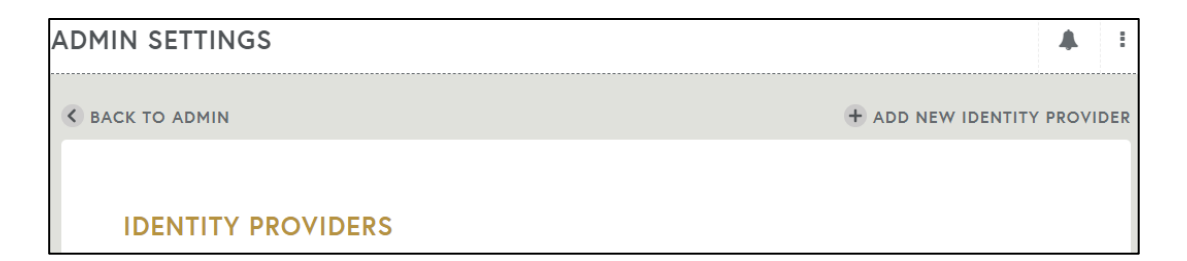

6. On the Identity Provider page, type the following information:

| IDENTITY PROVIDER                                                                 |                                                                                                    |    |
|-----------------------------------------------------------------------------------|----------------------------------------------------------------------------------------------------|----|
| IMPORTANT<br>NOTE: Setting up Teamphorie's SS<br>After saving you may need to ins | © integration requires providing Teemphoria with certicate information in the form below.<br>tall or provide the callback url to your identity provider to complete the setup. |    |
| CALLBACK URL:                                                                     | The SSO config must be saved before viewing callback url.                                                                                                    |    |
| DISPLAY NAME                                                                      |                                                                                                    |    |
|                                                                                   | 1                                                                                                    |    |
| BUTTON NAME                                                                       |                                                                                                    |    |
| accou                                                                             | nt (Maximum of 40 Characters)                                                                                                    |    |
| CERTIFICATE                                                                       |                                                                                                    |    |
|                                                                                   | 3                                                                                                    | 11 |
| ENTRY POINT                                                                       |                                                                                                    |    |
| <b>in any particular set b</b> gin url                                            | 4                                                                                                    |    |
| Status<br>OFF 5                                                                   |                                                                                                    |    |
|                                                                                   | CANCEL SAVE                                                                                                    |    |

- i. **Display Name**: Type the display name for identity provider.
- ii. **Button Name:** Type the button name, for example, Login with @company name.
- iii. Certificate: To upload the certificate:
  - a. Remotely access your NetScaler instance using PuTTY.
  - b. Navigate to /nsconfig/ssl folder (using shell command cd /nsconfig/ssl) and press **Enter**.
  - c. Type cat <certificate-name> and press **Enter**.

| 1  | REGIN CERTIFICATE                                                                                                    |
|----|----------------------------------------------------------------------------------------------------|
| 1  | BEGIN LERIFILATE                                                                                                    |
| 2  | MIIFPZCCBCegAwIBAgIQApjYI89Tw/6/mHR55ngDUZANBgKqnkig9w0BAQSFADBN                                                                                                    |
| 3  | NQs                                                                                                    |
| 4  | aWC                                                                                                    |
| 5  | MTE SWV                                                                                                    |
| 6  | BAc N5j                                                                                                    |
| 7  | LjE                                                                                                    |
| 8  | ADC 2EQ                                                                                                    |
| 9  | yVj 🔰 🖉 🖉 🖉 🖉 🖉 🖉 🖉 🖉 🖉                                                                                                    |
| 10 | Kjf                                                                                                    |
| 11 | vd8                                                                                                    |
| 12 | RK2 91K                                                                                                    |
| 13 | RYc                                                                                                    |
| 14 | MBa Fud                                                                                                    |
| 15 | +College and the second second second second second second second second second second second second second se                                                                                                    |
| 16 | Y25                                                                                                    |
| 17 | BBY HAG                                                                                                    |
| 18 | LyS III III III III III III III III III I                                                                                                    |
| 19 | OIE                                                                                                    |
| 20 | MDc 2Vy                                                                                                    |
| 21 | dCS 46G                                                                                                    |
| 22 | GGP                                                                                                    |
| 23 | Y2V Provide the second second s |
| 24 | dD4                                                                                                    |
| 25 | PAE                                                                                                    |
| 26 | +Xz                                                                                                    |
| 27 | est                                                                                                    |
| 28 | c+r                                                                                                    |
| 29 | UOZLMWMMODFELCHALIOFJNWWCZCKDOOU9TWUENWIWUIMWODAI2/M/WZODAZV4NJ                                                                                                    |
| 30 | 6ED5                                                                                                    |
| 31 | END CERTIFICATE                                                                                                    |
| 32 |                                                                                                    |
|    |                                                                                                    |

- d. Copy the certificate from BEGIN CERTIFICATE----- to -----END CERTIFICATE-----
- iv. **Entry Point**: Enter the IdP URL, SAML 2.0 endpoint, for example, https://example.com/saml/login.
- v. **Status**: Switch the toggle button to **ON**.
- 7. Click Save.

The configuration is complete.